### CBT 入力マニュアル(国語・社会・理科)

### ◆日本語の入力(国語·社会·理科)

| 次の動物                                   | の名前                              | を、ひ                            | らがな    | 、カタ | カナ、                        | 漢字、                    | 英語で         | それぞれ  | い答えた                  | よさい。             |        |                                                                                                    |     |
|----------------------------------------|----------------------------------|--------------------------------|--------|-----|----------------------------|------------------------|-------------|-------|-----------------------|------------------|--------|----------------------------------------------------------------------------------------------------|-----|
|                                        |                                  |                                |        |     |                            |                        |             |       |                       |                  |        |                                                                                                    |     |
|                                        | -                                |                                |        |     |                            |                        |             |       |                       |                  |        |                                                                                                    |     |
|                                        |                                  |                                |        |     |                            |                        |             |       |                       |                  |        |                                                                                                    |     |
|                                        |                                  |                                |        |     |                            |                        |             |       |                       |                  |        |                                                                                                    |     |
| ひらがな                                   | (2文字                             | )                              |        |     | 例)                         | いね                     |             |       |                       |                  |        |                                                                                                    |     |
|                                        |                                  |                                |        |     |                            |                        |             |       |                       |                  |        |                                                                                                    |     |
| カタカナ                                   | (2文字                             | ) イヌ                           | _      | _   | 例)                         | イヌ                     |             |       |                       |                  | _      |                                                                                                    | .   |
| カタカナ<br>閉じる                            | (2 文字<br>・                       | ) <sub>イヌ</sub><br>わ           | 5      | や   | <del>例)</del><br>ま         | イヌ<br>(よ               | な           | た     | さ                     | か                | あ      |                                                                                                    |     |
| カタカナ<br>閉じる<br><b>〜</b>                | (2 文字<br>・<br>?                  | ) <sub>イヌ</sub><br>わ<br>を      | ら<br>り | や   | 例<br>ま<br>み                | イヌ<br>は<br>ひ           | な<br>に      | たち    | さ<br>し                | か<br>き           | あ<br>い | Ø<br>₽                                                                                                    |     |
| カタカナ<br>閉じる<br>くコ<br>123               | <mark>(2文字</mark><br>・<br>?<br>! | ) <sub>イヌ</sub><br>わ<br>を<br>ん | 8 C C  | やゆ  | 例<br>ま<br>み<br>む           | イヌ<br>は<br>ひ<br>ふ      | な<br>に<br>ぬ | たちつ   | さ<br>し<br>す           | か<br>き<br>く      | あい う   | <ul> <li>公     <li>☆     <li>☆     <li>☆     <li>☆     <li>☆     <li>☆     <li>☆     <li>☆     <li>☆     <li>☆     <li>☆     <li>☆     <li>☆     <li>☆     <li>☆     <li>☆     <li>☆     <li>☆     <li>☆     <li>☆     </li> </li></li></li></li></li></li></li></li></li></li></li></li></li></li></li></li></li></li></li></li></ul> | 4   |
| カタカナ<br>閉じる<br>くつ<br>123<br>abc        | (2文字<br>・<br>?<br>!              | ) イヌ<br>わ<br>を<br>ん<br>一       | らりるれ   | やゆ  | 例まみむめ                      | イヌ<br>は<br>ひ<br>ふ<br>へ | なにぬね        | たちって  | さ<br>し<br>せ           | か<br>き<br>く<br>け | あいう え  | ✓ ⇒ ÷ ÷ ↓                                                                                                    |     |
| カタカナ<br>閉じる<br>くコ<br>123<br>abc<br>あいう | (2文字<br>・<br>?<br>!<br>、         | ) 17<br>わ<br>を<br>ん<br>一       | らりるれろ  | やよ  | 例<br>ま<br>み<br>む<br>め<br>も | 々は ひ ふ へ ほ             | な に ぬ ね の   | たちってと | さ<br>し<br>す<br>せ<br>そ | か き く け こ        | あいうえお  | 区<br>中<br>(1)                                                                                                    | l m |

入力して答える問題では、解答らんをクリックする と、キーボードが出てきます。 キーボードが出てこないときは、一度画面の別の場 所をクリックして、もう一度解答らんをクリックしましょう。

キーボードから | 文字ずつえらんで、クリックして 入力します。

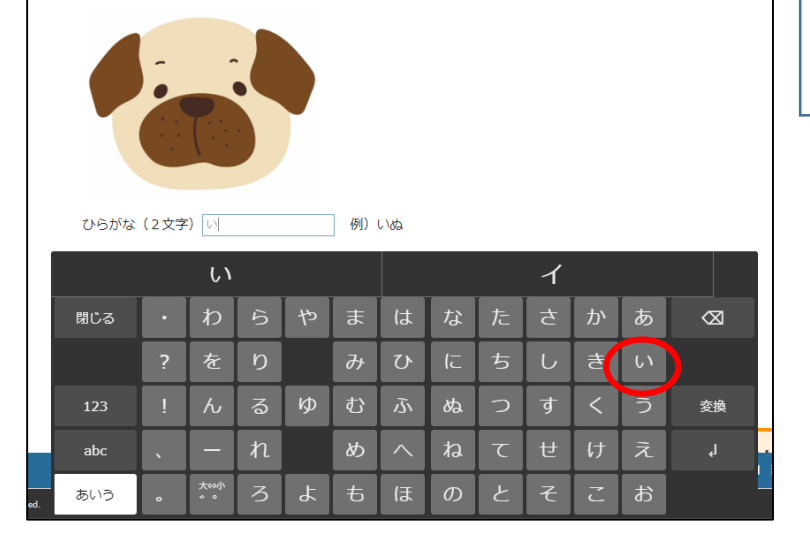

次の動物の名前を、ひらがな、カタカナ、漢字、英語でそれぞれ答えなさい。

 次の動物の名前を、ひらがな、カタカナ、漢字、英語でそれぞれ答えなさい。

 ひらがな(2文字)
 ・

 御いる
 の

 りのがな(2文字)
 ・

 御いる
 ・

 小
 ろ

 や
 志
 は
 な
 た
 さ
 か
 あ
 <</td>

 123
 ・
 ん
 る
 ゆ
 む
 ふ
 ぬ
 つ
 す
 く
 う

 abc
 、
 ー
 れ
 め
 へ
 ね
 て
 せ
 け
 え
 ょ

 あいう
 。
 \*\*\*
 ろ
 よ
 も
 日
 の
 と
 そ
 こ
 お

ひらがなを入力したいときはそのままで OK。 カタカナを入力したいときは、上部に出ているカタ カナをクリックすると、解答らんに入力されます。

|       | 次の動物 | の名前  | を、ひ        | らがな    | 、カタ | カナ、 | 漢字、         | 英語です | それぞれ | い答えた   | よさい。 |   |             |
|-------|------|------|------------|--------|-----|-----|-------------|------|------|--------|------|---|-------------|
|       |      | -    |            |        |     |     |             |      |      |        |      |   |             |
|       | ひらがな | (2文字 | ) (NBA     |        |     | 例)  | いぬ          |      |      |        |      |   |             |
|       | カタカナ | (2文字 | ) きん;      | ぎょ     |     | 例)  | イヌ          |      |      |        |      |   |             |
|       |      |      | きんき        | ້<br>ເ |     |     |             |      | +    | シギ     | Ē    |   |             |
|       | 閉じる  | •    | わ          | 6      | や   | ま   | は           | な    | た    | さ      | か    | あ | $\boxtimes$ |
|       |      | ?    | を          | り      |     | み   | U           | (ت   | ち    | し<br>し | き    | い |             |
|       | 123  | !    | Ь          | る      | ø   | む   | <i>ي</i> تر | ක්   | 0    | す      | <    | う | 変換          |
|       | abc  | 、    | —          | れ      |     | හ   | $ \land $   | ね    | τ    | t      | け    | え | Ļ           |
| rved. | あいう  | •    | 大⇔小<br>° ° | З      | Ł   | も   | ほ           | の    | ک    | そ      | Z    | お |             |

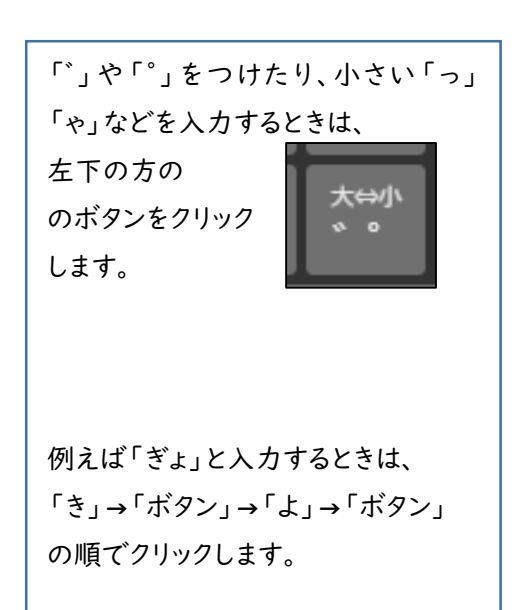

次の動物の名前を、ひらがな、カタカナ、漢字、英語でそれぞれ答えなさい。 ひらがな(2文字)いぬ 例) いぬ カタカナ(2文字) きんぎょ 例) イヌ 漢字(1文字) 弐 例)犬 犬 いぬ 居ぬ 戌 射ぬ 鋳ぬ 往ぬ まは なた  $\bowtie$ 

漢字に変換するときは、右の真ん中に ある「変換」ボタンをクリックします。

候補がキーボードの上部に出てくるの で、入力したいものをえらんでクリック します。入力したいものがないときは、 右端の▽をクリックすると、さらに候補 が出てきます。

|        | ひらがな       | <mark>(</mark> 2文字 | :) เา <sub>ติเ</sub> | )  |   | 例)    | いぬ       |    |   |   |   |   |             |
|--------|------------|--------------------|----------------------|----|---|-------|----------|----|---|---|---|---|-------------|
|        | カタカナ       | (2文字               | <b>)</b> きんき         | ξr |   | 例)    | イヌ       |    |   |   |   |   |             |
|        | )#== ( 4 a |                    |                      |    |   | /E(1) | <u> </u> |    |   |   |   | _ |             |
|        | 閉じる        | •                  | わ                    | 5  | や | ま     | は        | な  | た | さ | か | あ | $\boxtimes$ |
|        | ¢          | ?                  | を                    | Ŋ  |   | み     | ひ        | (ت | ち | U | ŧ | い | ⇔           |
|        |            |                    |                      |    |   |       |          |    |   |   |   |   | _           |
|        | 123        | !                  | $\mathcal{L}$        | る  | Þ | む     | 5        | ぬ  | つ | ব | < | う | 空白          |
|        | abc        |                    |                      | れ  |   | ୬     | ~        | ね  | τ | t | け | え | Ļ           |
| <br>I. | あいう        | o                  |                      | З  | ት | も     | Œ        | ற  | ٤ | F | ľ | お | 1           |

あいう

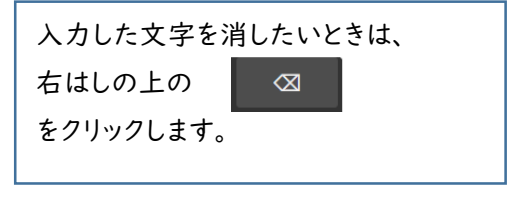

変換

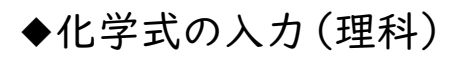

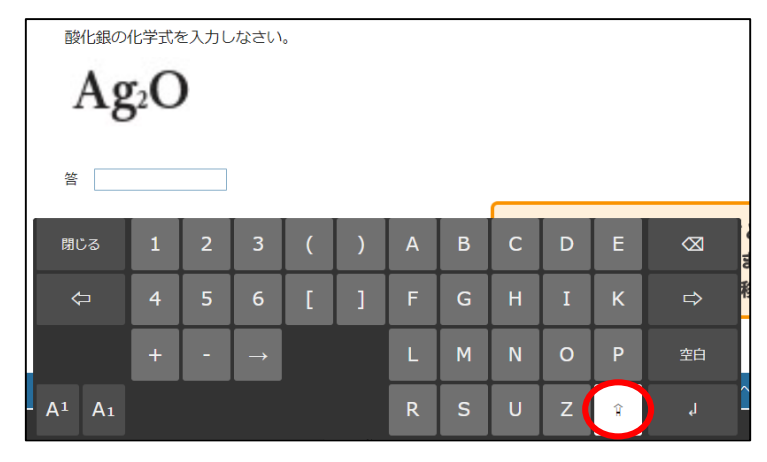

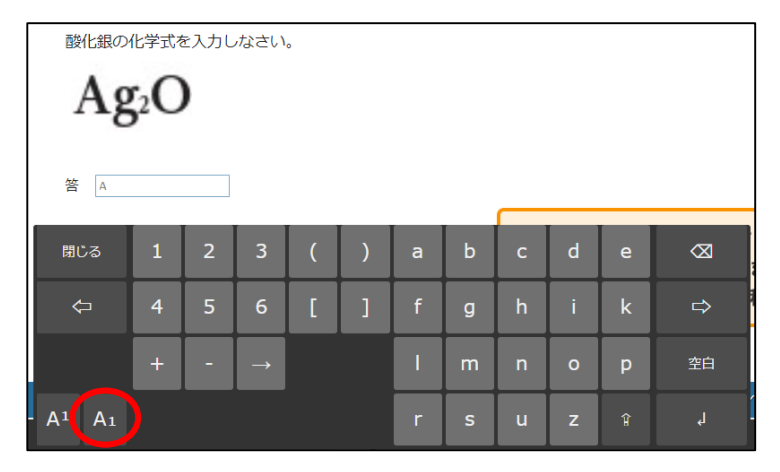

解答らんをクリックすると、キーボードが出てきます。 キーボードが出てこないときは、一度画面の別の場 所をクリックして、もう一度解答らんをクリックしましょう。

入力したい文字や記号・数字をクリックすると、その まま入力されます。

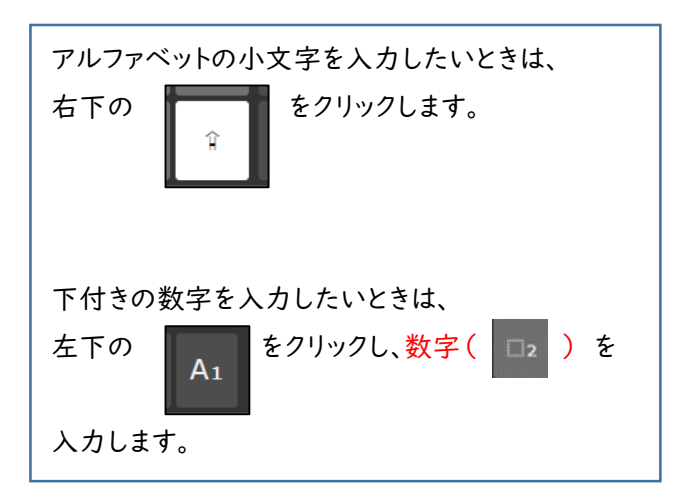

# ◆数字の入力(理科)

| 閉じる | • | わ | 5 | や | ま | は   | な  | た | さ | か | あ | $\otimes$ |
|-----|---|---|---|---|---|-----|----|---|---|---|---|-----------|
| ¢   | ? | を | b |   | Ъ | ひ   | (ت | ち | L | ŧ | い | ⇔         |
| 123 | ! | Ь | 3 | Ø | む | 121 | ぬ  | 0 | す | < | う | 空白        |
| abc | 、 |   | れ |   | න |     | ね  | τ | ਦ | け | え | L,        |
| あいう | • |   | 3 | 4 | も | (ま  | の  | ٤ | そ | Z | お |           |

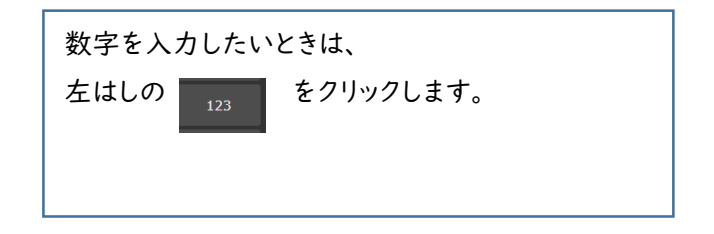

|     |               | 12 | ( | * |   | 1 | L 2 |   | 全           |
|-----|---------------|----|---|---|---|---|-----|---|-------------|
| 閉じる | 年             | 月  | B | 時 | 分 | 1 | 2   | 3 | $\boxtimes$ |
|     | ×             | ÷  | + | _ | = | 4 | 5   | 6 |             |
| 123 | L             | ☆  | % | ¥ | Ŧ | 7 | 8   | 9 | 空白          |
| abc | $\rightarrow$ | ~  | : |   | о | , | 0   | • | ل           |
| あいう |               | (  | ) | Г | L |   |     |   |             |

入力したい数字をクリックす ると、キーボードの上部に 半角と全角の数字が表示さ れます。 <u>半角の方</u>をえらんでクリック すると入力されます。

## CBT 入力マニュアル(英語) アルファベットの入力

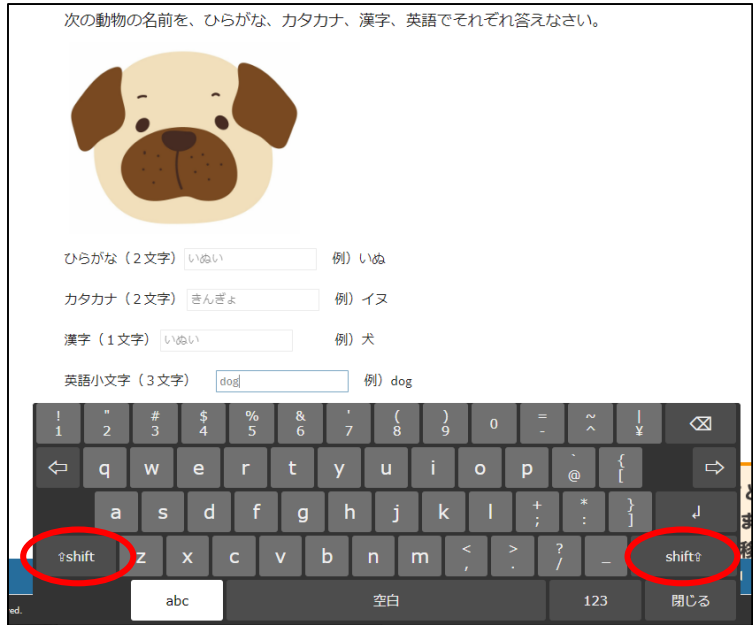

入力して答える問題では、解答らんをクリックする と、キーボードが出てきます。キーボードが出てこな いときは、一度画面の別の場所をクリックして、もう 一度解答らんをクリックしましょう。

入力したい文字や記号をクリックすると、そのまま **半角で**入力されます。

| 次の動物の名前を、ひらがな、カタ | カナ、漢字、英語でそれぞれ | れ答えなさい。 |        |
|------------------|---------------|---------|--------|
|                  |               |         |        |
| ひらがな(2文字) いぬい    | 例)いね          |         |        |
| カタカナ(2文字) きんぎょ   | 例)イヌ          |         |        |
| 漢字(1文字) いぬい      | 例) 犬          |         |        |
| 英語小文字(3文字) dog   | 例)dog         |         |        |
| ! " # \$ % &     | ' ( ) 0       | = ~     |        |
| ⇔ Q W E R T      | Y U I O       | Р`{     | ⇔      |
| A S D F G        | H J K L       | + * }   | L,     |
| ≎shift Z X C V   | B N M <       | > ? _   | shift≎ |
| abc              | 空白            | 123     | 閉じる    |

大文字を入力したいときは、左右の下の方にある

shift®

をクリックします。

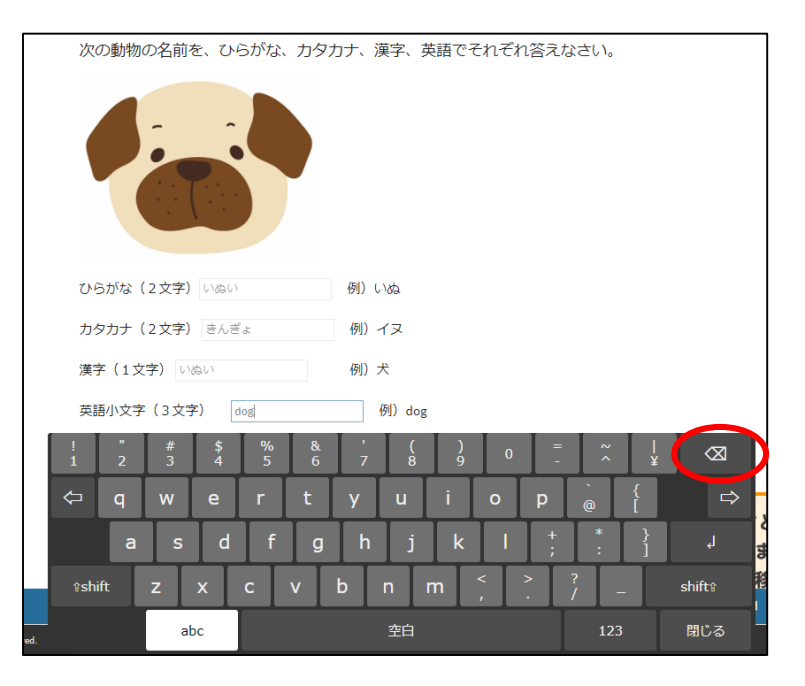

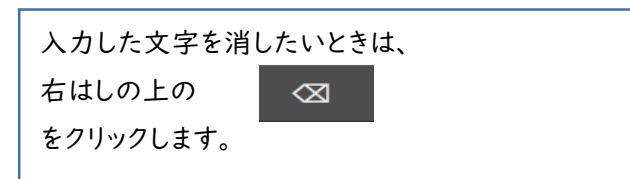

# CBT 入力マニュアル(数学)

数学のテストでは、画面に特別なキーボードは出てきません。 ふだん使っているキーボードで入力します。

### ◆分数の入力

| 次の数字を入力しなさい。<br>2 | 分数を |
|-------------------|-----|
| 15                | y   |
| x<br>y            | L   |
|                   |     |

分数を入力するときは、 <u>
、</u>
のボタンをクリックします。

| 次の数字を入力しなさい。   |  |
|----------------|--|
| $\frac{2}{15}$ |  |
| 15             |  |
| <u>x</u>       |  |
|                |  |
|                |  |

| 真ん中の線が表示されました。<br>カーソルがある場所に入力できます。 |
|-------------------------------------|
| 分母や分子のきりかえは、クリックで行いま<br>す。          |

# ◆指数の入力

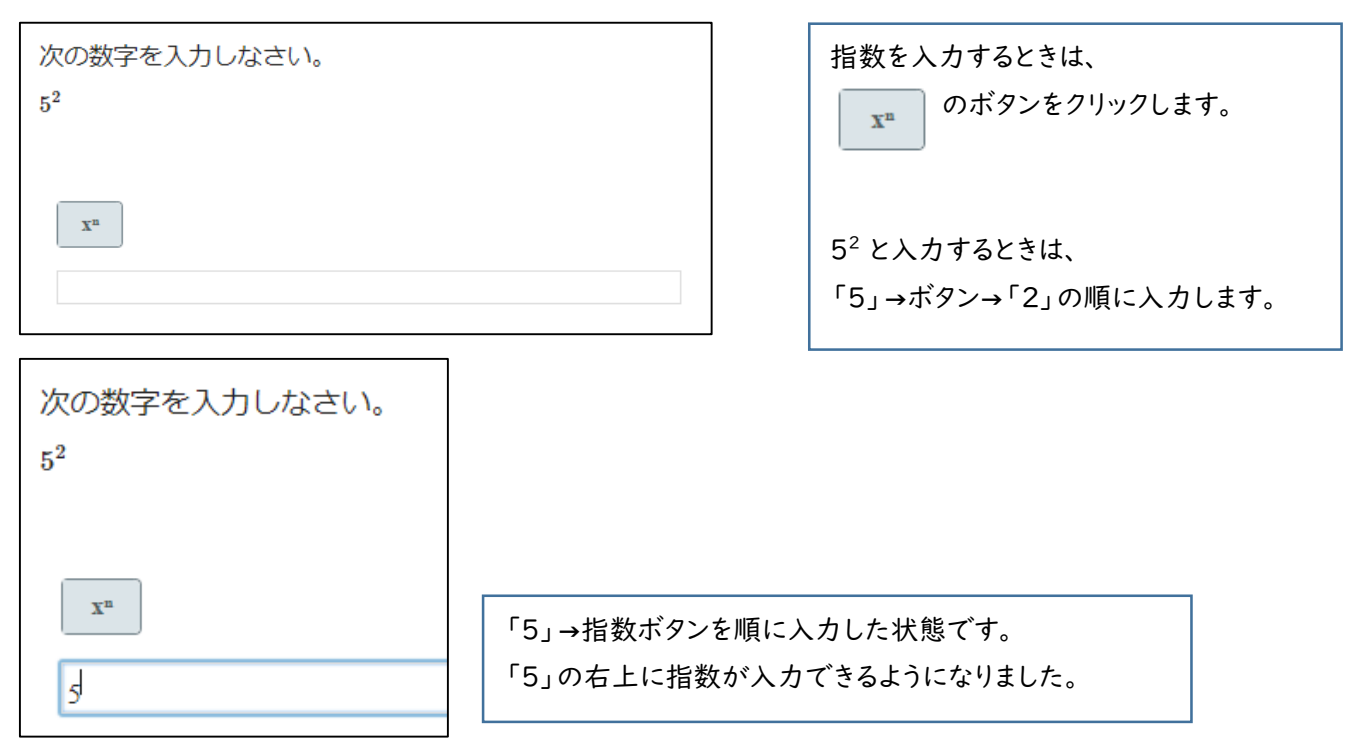